## Google APPS 帳號認證啓用說明檔

一、連到學生資訊查詢系統之專屬網頁(<u>http://www.kssh.tn.edu.tw/istudent/</u>)點選下面紅框處, 進行帳號認證網址的連結。

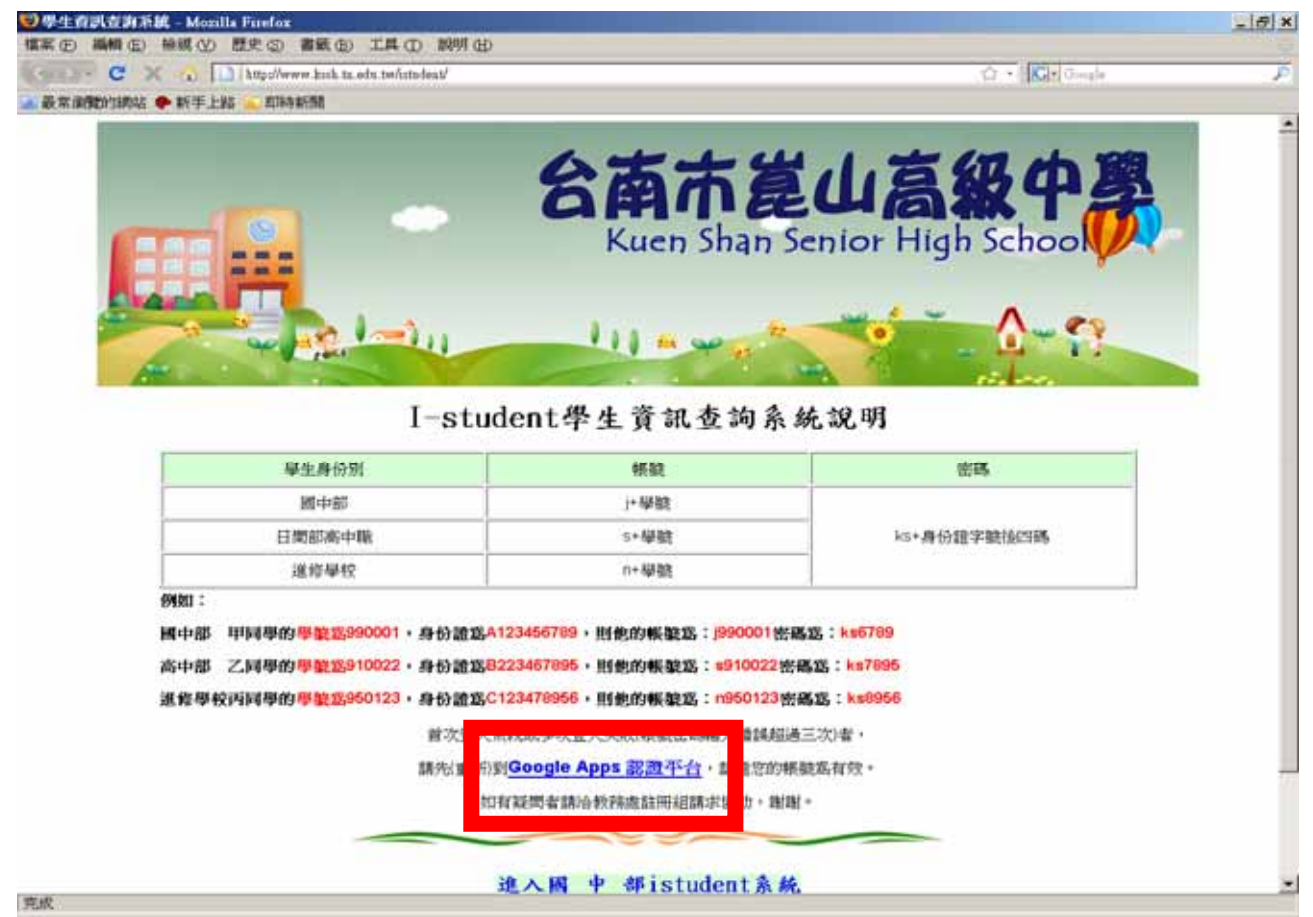

## 二、點選後進入 google apps 帳號認證畫面(請注意紅框處是否為學生版)。

| ❷Google 應用服務 - Mozilla Firefox×                                                                       |                                                                                          |              |  |  |  |  |
|----------------------------------------------------------------------------------------------------|------------------------------------------------------------------------------------------|--------------|--|--|--|--|
| 檔案 (F) 編輯 (E) 檢視 (V) 歷史                                                                               | S) 書籤 (B) 工具 (T) 説明 (H)                                                                  |              |  |  |  |  |
| 😮 🕞 C 🗶 🏡 🔀 https://www.google.com/a/stu.kssh.tn.edu.tw/ServiceLogin?service=CPanel& 😭 🔹 💽 Google 🖉 🔎 |                                                                                          |              |  |  |  |  |
| 🖻 最常瀏覽的網站 Ҏ 新手上路 🔊 🛛                                                                                  | 🖻 最常瀏覽的網站 🏶 新手上路 🔝 即時新聞                                                                  |              |  |  |  |  |
| Google <sup>™</sup> arban                                                                             | 立崑山高級中學(學生版) 的 Google 應用服務                                                               |              |  |  |  |  |
|                                                                                                    | 貴組織不可或缺的強大通訊與協同作業工具。                                                                     |              |  |  |  |  |
| 金入以管理<br>台南市私立崑山高級中學(<br>版)                                                                           | <b>學生</b> 適當的工具可以使專案處理更加快速有效。不論您是否和同事一起合作、進行學校<br>專案或和小組共同工作,Google 應用服務都可以幫助您節省時間、省去麻煩。 |              |  |  |  |  |
| 使用者名稱:                                                                                                | <ul> <li>透過共享日曆和文件更有效地協同作業</li> </ul>                                                    |              |  |  |  |  |
| @stu.kssh.tn.e                                                                                        | u.tw <ul> <li>從任何地點,甚至從行動裝置存取資料</li> </ul>                                               |              |  |  |  |  |
| 密碼:                                                                                                   | ● 沒有要安裝和維護的軟體或硬體                                                                         |              |  |  |  |  |
| ☑ 保持登入狀態                                                                                              | 如果您是Google 應用服務管理員,請在這裡登入控制台                                                             |              |  |  |  |  |
| 登入                                                                                                    |                                                                                          |              |  |  |  |  |
| 無法使用您的帳戶?                                                                                             | 新增!分享資訊盡在 Google 協作平台<br>建立協作平台就像編輯文件一樣簡單,不需旁人協助也能立即上手!                                  |              |  |  |  |  |
|                                                                                                    |                                                                                          |              |  |  |  |  |
|                                                                                                    |                                                                                          | -            |  |  |  |  |
| 完成                                                                                                    | www.go                                                                                   | ogle.com 🔒 🎵 |  |  |  |  |
|                                                                                                    |                                                                                          |              |  |  |  |  |

三、請使用者輸入帳號及密碼,然後登入。

| 😻 Goo                                             | ogle 應用服務 - Mozilla Firefox           |                                                                               | <u>_ 🗆 ×</u>      |  |  |  |  |
|---------------------------------------------------|---------------------------------------|-------------------------------------------------------------------------------|-------------------|--|--|--|--|
| 檔案 (1                                             | F) 編輯(E) 檢視(V) 歷史(S) 書                | 籖 (B) 工具 (T) 説明 (H)                                                           |                   |  |  |  |  |
|                                                   | 💽 C 🗙 🏠 🔀 https://www                 | a.google.com/a/stu.kssh.tn.edu.tw/ServiceLogin?service=CPanel& 🏠 🔹 🚺 🕻 • Goog | (le 🔎             |  |  |  |  |
| 🔎 最常                                              | খ瀏覽的網站 Ҏ 新手上路 🔝 即時新                   | 聞                                                                             |                   |  |  |  |  |
|                                                   |                                       |                                                                               | <b>_</b>          |  |  |  |  |
| COOO ℓ <sup>™</sup> 台南市私立崑山高級中學(學生版)的 Google 應用服務 |                                       |                                                                               |                   |  |  |  |  |
|                                                   |                                       |                                                                               |                   |  |  |  |  |
|                                                   | 怒いい祭神                                 | 貴組織不可或缺的強大通訊與協同作業工具。                                                          |                   |  |  |  |  |
|                                                   | 台南市私立崑山高級中學(學生                        | 適當的工具可以使專案處理更加快速有效。 不論您是否和同事一起合作、進行學校                                         | ŧ                 |  |  |  |  |
|                                                   | 周夏)                                   | 專案或和小組共同工作,Google 應用服務 都可以幫助您節省時間、省去麻煩。                                       |                   |  |  |  |  |
|                                                   | 使用者名稱: ping                           | ● 透過共享日曆和文件更有效地協同作業                                                           |                   |  |  |  |  |
|                                                   | @stu.kssh.tn.edu.tw                   | ● 從任何地點,甚至從行動裝置存取資料                                                           |                   |  |  |  |  |
|                                                   | 密碼: •••••••                           | • 沒有要安裝和維護的軟體或硬體                                                              |                   |  |  |  |  |
|                                                   | ☑ 保持登入狀態                              | 如果您是Google 應用服務管理員,請在這裡登入控制台                                                  |                   |  |  |  |  |
|                                                   | 登入                                    |                                                                               |                   |  |  |  |  |
|                                                   | ————————————————————————————————————— | 新增!分享資訊盡在 Google 操作平台                                                         |                   |  |  |  |  |
|                                                   | 999422 BC/ 11 JCAH 99967              | 莲立牌作于白犹像漫朝了什一体阆南,小黑冷又降的瓜服灭的下子;                                                |                   |  |  |  |  |
|                                                   |                                       |                                                                               |                   |  |  |  |  |
| 一一一十                                              |                                       | [                                                                             | ▼<br>             |  |  |  |  |
| 一元风                                               |                                       | W                                                                             | iw.google.com 🔒 🥢 |  |  |  |  |

## 四、帳號、密碼輸入正確後,首次登入時,會要求使用者輸入認證碼認證。(藍框處)

| 😥 台南市私立寬山高級中學                                                               |                                    |                                                                                                    | 🏠 • 🔊 • 🖃 🍓                                                                                | ▼ 網頁企) ▼ 安計                                                               | è性(s) • 工具(q) • 🕢 • '                                                               |  |  |
|-----------------------------------------------------------------------------|------------------------------------|----------------------------------------------------------------------------------------------------|--------------------------------------------------------------------------------------------|---------------------------------------------------------------------------|-------------------------------------------------------------------------------------|--|--|
| LU高級中學<br>Run Shan Shin Shin Shin Shin T                                    | (迎使用 台南                            | 市私立崑山高級中                                                                                                    | 學                                                                                          |                                                                           |                                                                                     |  |  |
| 設定您的 台南市私立崑山高級中學 帳戶                                                         |                                    |                                                                                                    |                                                                                            |                                                                           |                                                                                     |  |  |
| 您的 台南市私立奥                                                                   | 您的 台南市私立崑山髙級中學 帳戶可讓您使用為您網域管用的代管服務。 |                                                                                                    |                                                                                            |                                                                           |                                                                                     |  |  |
| 姓名: —                                                                       | 姓名: —                              |                                                                                                    |                                                                                            |                                                                           |                                                                                     |  |  |
| 登入名稱: tes                                                                   | st@kssh.tn.edu.tw                  | v                                                                                                    |                                                                                            |                                                                           |                                                                                     |  |  |
| <b>諸言:</b>   中                                                              | マ(繁體)                              |                                                                                                    |                                                                                            |                                                                           |                                                                                     |  |  |
| ■<br>服務條款<br>位:<br>()<br>()<br>()<br>()<br>()<br>()<br>()<br>()<br>()<br>() | A.ど.住 F 画中看<br>A. S. 在 F 画中看       | 30日3チアル。<br>シアレー<br>シアレー<br>シア<br>シアレー<br>シアレー<br>シアン<br>シアン<br>シアン<br>シアン<br>シアン<br>シアン<br>シアン<br>シアン | ■分大小寫 ● 的產品、軟體、服務<br>定時提供給密的政策 > 我們未求有可能 > 我們未求有可能 > 以及計畫 ■ 報答理員所提供的, 受其聽私權政策所需求 受;建立我的報戶。 | 资或網站 (「Goog)<br>、準則及更新條款<br>給訂本條款,您能對<br>同意於主,於意識<br>而該管理員可使用<br>]。<br>取消 | <u>可列印版本</u><br>▲<br>1.0 服務」), 即表<br>•包括(但不限於)<br>時在<br>血纳的最新版末。<br>●<br>包括您電子邮件在内的 |  |  |
|                                                                             |                                    |                                                                                                    |                                                                                            | ▶ ✔ 信任的網站                                                                 | 😪 • 🔍 125% •                                                                        |  |  |
|                                                                             |                                    |                                                                                                    |                                                                                            |                                                                           |                                                                                     |  |  |

輸入完成後,請點 <del>我接受;建立我的賬戶。</del>,即完成認證。

五、認證成功後即帶出以下畫面,紅框處表示已成功登入之使用者名稱及帳號。 如登入不成功,則會一直出現上一個畫面,直到輸入正確認證碼後登入。

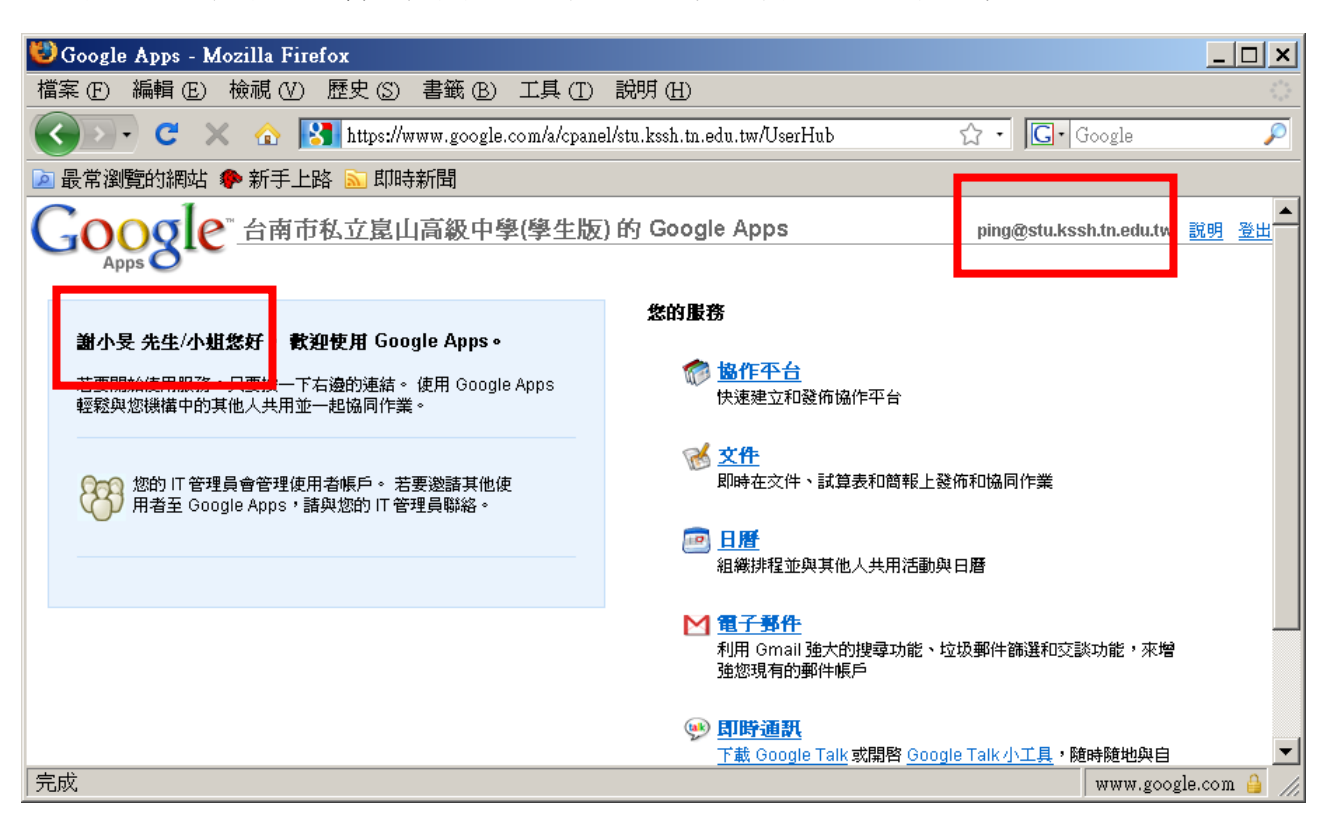

最終看到此畫面即為該組帳號登入認證成功。